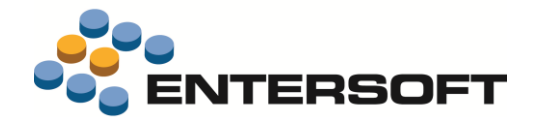

# EBS Version 4.4.4.0

Entersoft Business Suite<sup>®</sup> | Entersoft CRM<sup>®</sup>

Νέα χαρακτηριστικά και επεκτάσεις

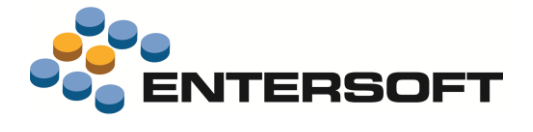

# Περιεχόμενα

| Συνοπτική περιγραφή περιεχομένων έκδοσης                                                                            | 3               |
|----------------------------------------------------------------------------------------------------|-----------------|
| Entersoft ERP                                                                                                    | 3               |
| Οριζόντια χαρακτηριστικά                                                                                            | 3               |
| Entersoft ERP                                                                                                    | _4              |
| Λογιστικές συμφωνίες                                                                                                | 4               |
| <b>Οριζόντιες διαστάσεις</b><br>Ιεραρχία 3 επιπέδων                                                                 | <b> 6</b>       |
| Προϋπολογισμός                                                                                                    | 6               |
| <b>Αυτόματη διαχείριση απαλλαγής ΦΠΑ τέλους ανακύκλωσης</b> ηλεκτρονικών συσκευών της ΠΟΛ 1134<br>Νέες τιμολογήσεις | 7<br>7          |
| Πιστωτικά απαλλαγής ΦΠΑ για προηγούμενες λανθασμένες τιμολογήσεις<br><b>Αποθήκη</b>                                 | 7<br>. <b>7</b> |
| Χρηματοοικονομικά                                                                                                   | 8               |
| Ιστορικό εξόφλησης απαιτήσεων<br>Λοιπές βελτιώσεις                                                                  | 8<br>8          |
| Λογιστική                                                                                                    | 9               |
| Καθεστώς ΦΠΑ στις λογιστικές εγγραφές                                                                               | 9               |
| Λοιπές επεκτάσεις                                                                                                   | 9               |
| Σύμβαση<br>Βελτίωση ταχύτητας                                                                                       | 9<br>9          |
| Τυποποίηση                                                                                                    | 9               |
| Τεκμηρίωση                                                                                                    | 9               |
| Οριζόντια λειτουργικότητα                                                                                           | _10             |
| Διαμόρφωση μενού                                                                                                    | . 10            |
| Βελτιώσεις στο περιβάλλον διαμόρφωσης μενού                                                                         | 10              |
| Δικαιώματα πρόσβασης                                                                                                | 11              |
| Διαχείριση μενού χρηστών                                                                                            | 11              |
| Αναγνωριση μενου του login χρήστη                                                                                   | 11              |
| Αυτοματισμοί                                                                                                    | . 12            |
| Αποστολή SMS                                                                                                    | . 12            |

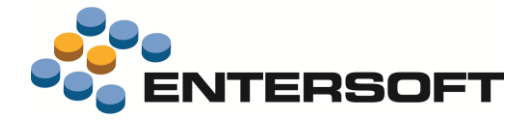

# Συνοπτική περιγραφή περιεχομένων έκδοσης

Δείτε μια συνοπτική περιγραφή των κύριων επεκτάσεων της έκδοσης. Στη συνέχεια, αναλύεται κατά κατηγορία ο πλήρης κατάλογος των νέων λειτουργιών & βελτιώσεων με οδηγίες χρήσης & παραδείγματα όπου χρειάζεται.

#### **Entersoft ERP**

- Διαδικασία λογιστικών συμφωνιών σε επίπεδο Ισοζυγίων με έτοιμο (και προσαρμόσιμο στις ανάγκες) excel σενάριο.
- Υποστήριξη 3<sup>ου</sup> επιπέδου ιεραρχίας στις οριζόντιες διαστάσεις
- Αυτοματοποίηση της απαλλαγής ΦΠΑ του φόρου ανακύκλωσης των ηλεκτρονικών ειδών που αφορά η ΠΟΛ 1134/2017
- Καθεστώς ΦΠΑ στις λογιστικές εγγραφές και νέο Ισοζύγιο Λογιστικής Ελέγχου ΦΠΑ
- Σημαντική βελτίωση της ταχύτητας επεξεργασίας τιμοκαταλόγων
- Νέο κείμενο τεκμηρίωσης για τη λειτουργικότητα του Τύπου παραστατικού

#### Οριζόντια χαρακτηριστικά

Δυνατότητα διαμόρφωσης μενού ανά χρήστη και διαδικασία εύκολης μαζικής ανάθεσης στους χρήστες. Η διαδικασία είναι διαθέσιμη πλέον όχι μόνο σε διαχειριστές συστήματος αλλά και σε κανονικούς χρήστες με τα κατάλληλα δικαιώματα.

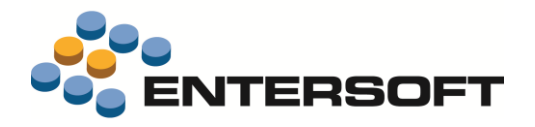

# **Entersoft ERP**

# Λογιστικές συμφωνίες

Προστέθηκε διαδικασία **λογιστικών συμφωνιών** με σενάριο excel το οποίο θα βοηθήσει τους χρήστες λογιστηρίων να κάνουν γρήγορα τους βασικούς ελέγχους στο τέλος περιόδων. Το excel, που δίνεται ως έτοιμο υπόδειγμα από το σύστημα, περιέχει 7 βασικά ήδη διαμορφωμένα φύλλα:

Accounts payable

**Inventory-Purchases** 

Expenses analysis

**Inventory-Sales & COGS** 

Fixed assets

Expenses

Εισπρακτέοι λ/σμοί Accounts receivable

ΣΥΝΟΛΟ

0.00

47.784,60

- Πληρωτέοι λ/σμοί
- Πάγια
- Αποθήκη Αγορές
- Αποθήκη Πωλήσεις/Κόστος
- Δαπάνες
- Δαπάνες αναλυτικά

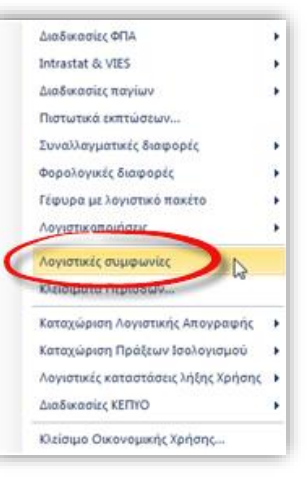

Κάθε φύλλο περιέχει αποτελέσματα από Ισοζύγια του αντίστοιχου υποσυστήματος, Λογιστικά Ισοζύγια και στήλες **Διαφορών** μεταξύ τους για την <u>προηγούμενη περίοδο</u> (αφού συνήθως οι συμφωνίες γίνονται στο τέλος μηνών για τον προηγούμενο):

|                        |           |             |          | Φ           | ύλλο συμ | φωνίας Εισπρακ         | ιέων λογ  | γαριασμα    | δv       |             |          |             |          |             |  |
|------------------------|-----------|-------------|----------|-------------|----------|------------------------|-----------|-------------|----------|-------------|----------|-------------|----------|-------------|--|
|                        |           |             |          |             |          |                        |           |             |          |             |          |             |          |             |  |
| )                      | ΙΣΟΖΥΓΙΟ  | ΠΕΛΑΤΩΝ     |          |             |          | ΙΣΟΖΥΓ                 | 10 ΛΟΓΙΣΤ | ΙΚΗΣ        |          |             |          | ΔΙΑΦ        | ΟΡΕΣ     |             |  |
|                        | Χρέ       | ωση         | Πίσ      | τωση        |          | Λογαριασμός            |           | Χρέωση      |          | Πίστωση     |          | Χρέωση      |          | Πίστωση     |  |
| πογιστική κατηγορία    | Περίοδος  | Προοδευτικά | Περίοδος | Προοδευτικά | ~        | ογαριασμος             | Περίοδος  | Προοδευτικά | Περίοδος | Προοδευτικά | Περίοδος | Προοδευτικά | Περίοδος | Προοδευτικό |  |
| Πελάτες εσωτερικού     | 13.450,00 | 781.000,00  | 0,00     | 1.340,00    | 30.00.00 | Πελάτες εσωτερικού     | 13.450,00 | 781.000,00  | 0,00     | 1.340,00    | 0,00     | 0,00        | 0,00     | 0,00        |  |
| Πελάτες τρίτων χωρών   | 0,00      | 0,00        | 0,00     | 0,00        | 30.01.01 | Πελάτες τρίτων χωρών   | 0,00      | 0,00        | 0,00     | 0,00        | 0,00     | 0,00        | 0,00     | 0,00        |  |
| Πελάτες ενδοκοινοτικοί | 0,00      | 0,00        | 0,00     | 0,00        | 30.01.02 | Πελάτες ενδοκοινοτικοί | 0,00      | 0,00        | 0,00     | 0,00        | 0,00     | 0,00        | 0,00     | 0,00        |  |
| Πελάτες δημοσίου       | 0,00      | 0,00        | 0,00     | 0,00        | 30.02    | Πελάτες δημοσίου       | 0,00      | 0,00        | 0,00     | 0,00        | 0,00     | 0,00        | 0,00     | 0,00        |  |
| Πελάτες επισφαλείς     | 0,00      | 0,00        | 0,00     | 0,00        | 30.97    | Πελάτες επισφαλείς     | 0,00      | 0,00        | 0,00     | 6.700,00    | 0,00     | 0,00        | 0,00     | -6.700,00   |  |
| ΣΥΝΟΛΟ                 | 13.450,00 | 781.000,00  | 0,00     | 1.340,00    | ΣΥΝΟΛΟ   |                        | 13.450,00 | 781.000,00  | 0,00     | 8.040,00    | 0,00     | 0,00        | 0,00     | -6.700,00   |  |

| 2                    |             | Φύ                                      | λλο συμφωνία       | ς Απ           | οθεμάτων      | - AFOI   | ΡΕΣ                                   |                 |                |             | 4           |           |                 |
|----------------------|-------------|-----------------------------------------|--------------------|----------------|---------------|----------|---------------------------------------|-----------------|----------------|-------------|-------------|-----------|-----------------|
| ΙΣΟΖΥΓ               | 10 АПОӨНК   | нΣ                                      | IΣC                | OZYFIC         |               |          | łΣ                                    |                 | ΔΙΑ            | ΦΟΡΕΣ       |             |           |                 |
| Times office         | Αξία αγορών | - εισαγωγών                             |                    |                |               |          | Χρέωση ·                              | Πίστωση         | AF             | ΟΡΕΣ        |             |           |                 |
| τυπος ειοων          | Περίοδος    | Προοδευτικά                             | νογαρ              | κασμος         |               |          | Περίοδος                              | Προσδευτικά     | Περίοδος       | Προοδευτικά | •           |           |                 |
| 1                    |             | 20                                      | 0.01 Αγορές εμπορι | ευμάτω         | ν από το εσωτ | єріко́   | 12.728,00                             | 91.540,00       |                |             |             |           |                 |
| Εμπόρευμα            | 12.728,00   |                                         | Φ                  | ύλλο           | συμφωνί       | ας Απο   | οθεμάτω                               | ν - ΠΩΛΗΣ       | ΕΙΣ/ΚΟΣΤΟ      | ο πωνηθ     | entΩn       |           |                 |
|                      |             |                                         |                    | кнΣ            | 1             | 11       |                                       | 1202700         |                | тткнт       |             | متم       | ΦΟΡΕΣ           |
| 41 R. R. (344 R. M.) |             | 100000000000000000000000000000000000000 | AF                 | First Weather  | 6anuar        |          |                                       | 1202111011      | 1              | Diemun      | - Volum     |           | AUTOT           |
| A & B UNEC & YAKO    | 0,00        | Τύπος ει                                | δών                | or is a second | Ποοοδαιτικά   |          | Ac                                    | γαριασμός       |                | DrojoŠor    | Ποροδημητεί | TheoinBox | Ποοοδοιτικά     |
| ouncessours,         |             | -                                       | , apartos          |                | 110000201002  |          | 0.01 Πωλήσεις ευπορεγιμάτων χουδοικής |                 |                | 53.178.00   | 63,666,27   | THEFTONY  | . ( ipococo com |
|                      |             |                                         |                    |                |               | 70.02    | Πωλήσεις                              | ευπορευμάτων    | λανικής        | 0.00        | 0.00        |           |                 |
|                      | 100         | Εμπορεύματα                             | 53.178             | 8,00           | 63.666.27     | 70.03    | Πωλήσεις                              | εμπορευμάτων    | στο εξωτερικό  | 0.00        | 0.00        | 0.00      | 0.00            |
| λνταλλακτικό         | 0,00        |                                         |                    | 22             |               | 70.04    | 1.04 Ενδοκοινοτικές παραδόσεις        |                 |                | 0.00        | 0.00        | 20        |                 |
|                      |             |                                         |                    |                |               |          |                                       |                 |                | 53.178,00   | 63.666.27   |           |                 |
|                      |             |                                         |                    |                | 0 0,00        | 71.01    | Πωλήσεις                              | προϊόντων χον   | δρικής         | 0,00        | 0,00        |           |                 |
| 0.000                |             |                                         |                    |                |               | 71.02    | 1.02 Πωλήσεις προϊόντων λιανικής      |                 | ικής           | 0,00        | 0,00        |           |                 |
| Αναλωσψο             | 0,00        | Προϊόντα έτοψα                          | α και ημιτελή 🛛 🛛  | 0,00           |               | 71.03    | Πωλήσεις                              | προϊόντων στο   | εξωτερικό      | 0,00        | 0,00        | 0,00      | 0,00            |
|                      |             | 10000000000000000000000000000000000000  |                    |                |               | 71.04    | Ενδοκοιν                              | οτικές παραδόσι | EυÇ            | 0,00        | 0,00        |           |                 |
|                      |             |                                         |                    |                |               |          | the state because                     |                 |                | 0,00        | 0,00        |           |                 |
| Fitas managements    | 0.00        | A ultr Aurollo                          | want               |                |               | 72.01    | Πωλήσεις                              | υλικών στο εσω  | τερικό         | 0,00        | 0,00        |           |                 |
| Ειοος συσκευασιας    | 0,00        | Augliana Eisa                           | in tinu,           | 0.00           | 0.00          | 72.02    | Πωλήσεις                              | υλικών στο εξω  | τερικό         | 0,00        | 0,00        | 0.00      | 0.00            |
|                      |             | marshaaine x k                          |                    | 0,00           | 0,00          | 72.03    | 72.03 Ενδοκοινοτικές παραδόσεις       |                 | 0,00           | 0,00        | 0,00        | 6,00      |                 |
| ΣΥΝΟΛΟ               | 12.728.00   | 9                                       | n., .              |                |               |          |                                       |                 |                | 0,00        | 0,00        |           |                 |
|                      |             | ΣΥΝΟΛΟ                                  | 53.178             | 8,00           | 63,666,27     |          |                                       |                 |                | 53.178,00   | 63.666,27   | 0,00      | 0,00            |
|                      |             |                                         | ΙΣΟΖΥΓΙΟ ΑΠΟΘΗΙ    | КНΣ            |               |          | 1                                     | TOZYTIO ANA     |                | ΓΙΣΤΙΚΗΣ    |             | ΔΙΑ       | ΦΟΡΕΣ           |
|                      |             | 1 122-13                                | Κόστ               | τος πωλ        | ηθέντων       |          | 2                                     |                 |                | Χρέωση      | Πίστωση     | ΚΟΣΤΟΣ Π  | ΩΛΗΘΕΝΤΩΝ       |
|                      |             | τυπος ει                                | Περίοδα            | ος             | Προοδευτικά   |          |                                       | γαριασμος       |                | Περίοδος    | Προοδευτικά | Περίοδος  | Προοδευτικά     |
|                      |             | Εμπορεύματα                             | (                  | 0,00           | 47.784,60     | 96.20.00 | Κόστος π                              | ωληθέντων εμπο  | ορευμάτων      | 0,00        | 47.784,00   | 0,00      | 0,60            |
|                      |             | Προϊόντα έτοψα                          | α και ημιτελή      | 0,00           | 0,00          | 96.20.01 | Κόστος π                              | ωληθέντων ετού  | μων & ημπελώ   | 0,00        | 0,00        | 0,00      | 0.00            |
|                      |             | A ulter Aurollo                         | want               |                |               | 96.20.04 | Κόστος π                              | ωληθέντων Α΄κΙ  | Β γλών - γλΣυς | 0,00        | 0,00        |           |                 |
|                      |             | Aughingung Eise                         |                    | 0.00           | 0.00          | 96.20.05 | Κόστος π                              | ωληθέντων Αναί  | λωσίμων Υλικώ  | 0,00        | 0,00        | 0.00      | 0.00            |
|                      |             | manufact, Elon                          |                    |                | 0,00          | 96.20.08 | Κόστος π                              | ωληθέντων Ειδώ  | ον Συσκευασίαι | 0,00        | 0,00        | 0,00      | 0,00            |
|                      |             | www.couolut, K.M                        | mii .              |                |               |          |                                       |                 |                | 0.00        | 0.00        |           |                 |

0,60

0,00

47.784.00

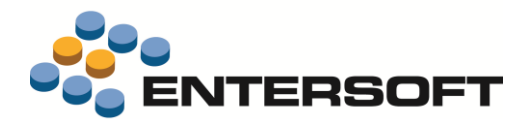

|             |                    |            |                     | Φύλλο | συμφωνίας Παγίων                   |          |             |          |             |
|-------------|--------------------|------------|---------------------|-------|------------------------------------|----------|-------------|----------|-------------|
|             |                    | ΙΣΟΖΥΓΙ    | Ο ΠΑΓΙΩΝ            |       | ΙΣΟΖΥΓΙΟ ΛΟΓΙΣΤΙΚ                  | HΣ       |             | ΔΙΑ      | ΦΟΡΕΣ       |
|             |                    | Αξία κτήσι | ης ( <b>ΧΡΕΩΣΗ)</b> |       | Δουσουσσυός                        | Χρέ      | ίωση        | Χρ       | έωση        |
| 740         | ογαριασμος παγιου  | Περίοδος   | Προοδευτικά         |       | πογαριασμος                        | Περίοδος | Προοδευτικά | Περίοδος | Προοδευτικά |
| 10.00       | Εδαφικές εκτάσεις  | 0,00       | 0,00                | 10.00 | Εδαφικές εκτάσεις                  | 0,00     | 0,00        | 0,00     | 0,00        |
| 11.00       | Κτήρια             | 0,00       | 0,00                | 11.00 | Κτήρια-Εγκαταστάσεις Κτηρίων - Τεχ | 0,00     | 0,00        | 0,00     | 0,00        |
| 12.00       | Μηχανήματα         | 0,00       | 131.511,00          | 12.00 | Μηχανήματα-Τεχν. ΕγκατΛ.Μηχ/κό     | 0,00     | 131.511,00  | 0,00     | 0,00        |
| 13.00       | Μεταφορικά μέσα    | 0,00       | 0,00                | 13.00 | Μεταφορικά μέσα                    | 0,00     | 0,00        | 0,00     | 0,00        |
| 14.00       | Επιπλα             | 781,00     | 2.343,00            | 14.01 | Επιπλα & λοιπός εξοπλισμός         | 781,00   | 2.343,00    | 0,00     | 0,00        |
| 16.00       | Άυλα πάγια         | 0,00       | 0,00                | 16.00 | Ασώματες Ακινητ.& Εξ.πολυετούς απ  | 0,00     | 0,00        | 0,00     | 0,00        |
|             |                    | 0,00       | 0,00                |       |                                    | 0,00     | 0,00        | 0,00     | 0,00        |
| <b>ZYNO</b> | 0                  | 781,00     | 133.854,00          | ΣΥΝΟΛ | 0                                  | 781,00   | 133.854,00  | 0,00     | 0,00        |
|             |                    |            |                     |       |                                    |          |             |          |             |
| Ar          | ουσοιασιμός πουίου | Αποσβέσει  | ς (ΠΙΣΤΩΣΗ)         |       | Δουσοισσιιός                       | Πίσ      | τωση        | Πio      | πωση        |
| 1           | γαριασμος παγισσ   | Περίοδος   | Προοδευτικά         |       | πογαριασμος                        | Περίοδος | Προοδευτικά | Περίοδος | Προοδευτικά |
| 10.00       | Εδαφικές εκτάσεις  | 0,00       | 0,00                | 10.99 | Αποσβεσμένες εδαφικές εκτάσεις     | 0,00     | 0,00        | 0,00     | 0,00        |
| 11.00       | Κτήρια             | 0,00       | 0,00                | 11.99 | Αποσβεσμένα κτίρια-Εγκαταστάσεις-  | 0,00     | 0,00        | 0,00     | 0,00        |
| 12.00       | Μηχανήματα         | 0,00       | 17.222,15           | 12.99 | Αποσβ. Μηχανήματα-Τεχν.ΕγκατΛ/.    | 0,00     | 17.222,15   | 0,00     | 0,00        |
| 13.00       | Μεταφορικά μέσα    | 0,00       | 0,00                | 13.99 | Αποσβεσμένα μέσα μεταφοράς         | 0,00     | 0,00        | 0,00     | 0,00        |
| 14.00       | Επιπλα             | 0,00       | 235,40              | 14.99 | Αποσβεσμένα έπιπλα & λοιπός εξοπλ  | 0,00     | 235,40      | 0,00     | 0,00        |
| 16.00       | Άυλα πάγια         | 0,00       | 0,00                | 16.99 | Αποσβ. ασώματες ακινητ. & έξοδα π  | 0,00     | 0,00        | 0,00     | 0,00        |
| ΣYNO/       | 10                 | 0,00       | 17.457,55           | ΣΥΝΟΛ | 0                                  | 0,00     | 17.457,55   | 0,00     | 0,00        |

#### Πληροφορίες για προσαρμογή της παραμετροποίησης των φύλλων

Στα κελιά που έχουν πράσινο χρώμα, πρέπει να γίνει προσαρμογή με βάση τις ιδιαιτερότητες του λογιστικού σχεδίου

| 30.00.0 | 0 0 | ιλάτες εσωτερικού |
|---------|-----|-------------------|
| 30.01.0 | 1   | λάτες τρίτων χωρι |
| 30.01.0 | 2 1 | λάτες ενδοκοινοτυ |
| 30.02   |     | λάτες δημοσίου    |

Στα κελιά με σχόλιο περιγράφεται η λογική σύγκρισης, σύμφωνα με την προϊοντική παραμετροποίηση της Γέφυρας

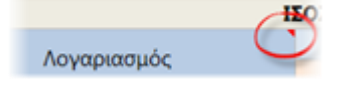

Δεδομένου ότι τα πρωτογενή δεδομένα εξάγονται από το σενάριο excel σε φύλλα εργασίας που χρησιμοποιούνται για τις σελίδες ΣΥΜΦΩΝΙΩΝ και ΔΕΝ περιέχουν φίλτρα, θα μπορούσε κανείς (προκειμένου να προσαρμόσει τη διαδικασία στις ανάγκες) να προχωρήσει σε **παρεμβολή ή αντιγραφή των γραμμών των υποδειγμάτων.** Αν δημιουργηθεί νέα γραμμή, αντιγράφοντας ταυτόχρονα και τις φόρμουλες από μια υπάρχουσα γραμμή, θα γίνει αυτόματα η ενημέρωση των νέων κελιών. Για παράδειγμα, στο φύλλο συμφωνίας αναλυτικών δαπανών (Expenses analysis), μπορείτε να μεταφέρετε ολόκληρο το λογιστικό σχέδιο δαπανών (δεδομένου ότι στον λ/σμό Λογιστικής των ειδών-δαπανών έχετε ορίσει τους τελικούς κινούμενους λ/σμούς), αντιγράφοντας σε μία κίνηση τις φόρμουλες από κάποια γραμμή του υποδείγματος.

Στο φύλλο συμφωνίας Πωλήσεων και Κόστους πωληθέντων των Ειδών Αποθήκης, στις στήλες D & E και στις γραμμές των λοιπών ειδών (πλην εμπορευμάτων και προϊόντων) περιλαμβάνονται τα είδη με **τύπο** Α' ύλη, Β' ύλη, Υλικό συσκευασίας, Ανταλλακτικό, Αναλώσιμο και Είδος συσκευασίας. (όπως δηλαδή προτείνεται στα Ισοζύγια).

Στις φόρμουλες αυτών των κελιών υπάρχει το τμήμα "...ESFIItem\_ItemType; {2;9;12;3;4;5}...".

Αν είναι ανάγκη αυτές οι γραμμές να διαχωριστούν ή να περιληφθούν κι άλλοι τύποι, μπορείτε εύκολα να αλλάξετε αυτό το τμήμα, έχοντας υπόψη την κωδικοποίηση των τύπων ειδών που παρατίθεται εδώ:

Τα αρχεία που χρησιμοποιούνται για την εκτέλεση του σεναρίου εγκαθίστανται αρχικά στο φάκελο \ESExcel και αντιγράφονται στο \CSExcel):

- EBSPeriodReconciliation.xml
- EBSPeriodReconciliation.xlsx

| 0  | Εμπόρευμα         |
|----|-------------------|
| 1  | Προϊόν            |
| 2  | Ά ύλη             |
| 3  | Ανταλλακτικό      |
| 4  | Αναλώσιμο         |
| 5  | Είδος συσκευασίας |
| 6  | Είδος εγγυοδοσίας |
| 7  | Άλλο              |
| 8  | Ημιέτοιμο         |
| 9  | Β΄ύλη             |
| 10 | Προϋπ/να έσοδα    |
| 11 | Προϋπ/να έξοδα    |
| 12 | Υλικό συσκευασίας |

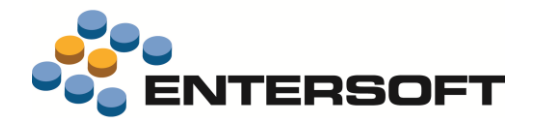

# Οριζόντιες διαστάσεις

#### Ιεραρχία 3 επιπέδων

Προστέθηκε ένα επιπλέον επίπεδο ομαδοποίησης των οριζόντιων διαστάσεων, με την προσθήκη της "Ομάδας" στην ήδη υπάρχουσα

κατηγοριοποίησή τους, μέσω του πεδίου "Κατηγορία". Η προσθήκη αφορά τις διαστάσεις: Εμπορικός τομέας, Δραστηριότητα, Διάσταση 1, Διάσταση 2.

Συγκεκριμένα, στους παραπάνω πίνακες με τις τιμές των διαστάσεων, υπάρχει η στήλη ομαδοποίησης "Κατηγορία", που αντιστοιχεί σε πίνακα. Στους (4) πίνακες των κατηγοριών αυτών, προστέθηκε νέα στήλη "Ομάδα" που επίσης αντιστοιχεί σε πίνακα.

Τα περιεχόμενα των νέων (4) πινάκων ορίζονται στην παραμετροποίηση (Εργαλεία & Ρυθμίσεις/Παράμετροι οργάνωσης/Επιχειρηματικές διαστάσεις/Οριζόμενοι πίνακες).

Έτσι, για ΚΑΘΕ οριζόντια διάσταση, μπορούμε να δημιουργήσουμε (με τις ομαδοποιήσεις της) μια ιεραρχία 3 επιπέδων:

Κατηγορία Εμπορικού τομ

TOLE

Παράμετροι οργάνωσης - Επιχειρηματικές διαστάσεις - Εμπορικοί τομεία

Περιγραφή

| · Marin Orbit Tipotovita                   |                                             |
|--------------------------------------------|---------------------------------------------|
| ΕΜΠΟΡΙΚΟΣ ΤΟΜΕΑΣ                           | Indirect-Κάθετες λύσεις                     |
| ΕΜΠΟΡΙΚΟΣ ΤΟΜΕΑΣ                           | Indirect-Tunoποιημένα προϊόντα              |
| <ul> <li>ΚΑΤΗΓΟΡΙΑ Υπηρεσίες</li> </ul>    |                                             |
| ΕΜΠΟΡΙΚΟΣ ΤΟΜΕΑΣ                           | Indirect-Avaβaθμίσεις                       |
| ΕΜΠΟΡΙΚΟΣ ΤΟΜΕΑΣ                           | Indirect-Εργασίες προσαρμογής               |
| ΕΜΠΟΡΙΚΟΣ ΤΟΜΕΑΣ                           | Indirect-Σεμινάρια                          |
| ΟΜΑΔΑ Εμπορική Δ/νση (Ο                    | Direct)                                     |
| <ul> <li>ΚΑΤΗΓΟΡΙΑ Προϊόντα</li> </ul>     |                                             |
| ΕΜΠΟΡΙΚΟΣ ΤΟΜΕΑΣ                           | Direct-Κάθετες λύσεις                       |
| ΕΜΠΟΡΙΚΟΣ ΤΟΜΕΑΣ                           | Direct-Τυποποιημένα προϊόντα                |
| <ul> <li>ΚΑΤΗΓΟΡΙΑ Υπηρεσίες</li> </ul>    |                                             |
| ▶ EMΠΟΡΙΚΟΣ TOMEAΣ                         | Direct-Αναβαθμίσεις                         |
| ΕΜΠΟΡΙΚΟΣ ΤΟΜΕΑΣ                           | Direct-Εργασίες προσαρμογής                 |
| ΕΜΠΟΡΙΚΟΣ ΤΟΜΕΑΣ                           | Direct-Σεμινάρια                            |
| ΟΜΑΔΑ Μεγάλα έργα (Proj                    | ects)                                       |
| ΚΑΤΗΓΟΡΙΑ Εργα δημοσ                       | iou 👘                                       |
| ΕΜΠΟΡΙΚΟΣ ΤΟΜΕΑΣ                           | Εργα Δημοσίου-Προσαρμοσμένα προϊόντα        |
| ΕΜΠΟΡΙΚΟΣ ΤΟΜΕΑΣ                           | Εργα Δημοσίου-Τυποποιημένα προϊόντα         |
| <ul> <li>ΚΑΤΗΓΟΡΙΑ Ιδιωτικός το</li> </ul> | μέας                                        |
| ΕΜΠΟΡΙΚΟΣ ΤΟΜΕΑΣ                           | Εργα ιδιωτικού τομέα-Προσαρμοσμένα προϊόντα |
| ΕΜΠΟΡΙΚΟΣ ΤΟΜΕΑΣ                           | Εργα ιδιωτικού τομέα-Τυποποιημένα προϊόντα  |

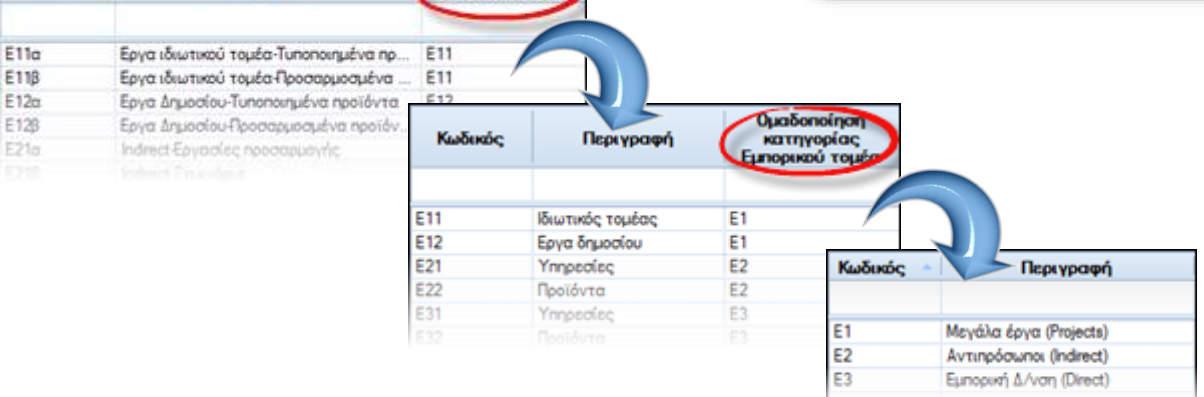

# Προϋπολογισμός

Κωδικός

- Υποστηρίχθηκε το 3° επίπεδο των οριζόντιων διαστάσεων στις διαθέσιμες διαστάσεις (στήλες των φύλλων προϋπολογισμού) και στα πεδία ομαδοποίησης του κύβου συγκρίσεων
- Προστέθηκε η νέα ομαδοποίηση Έκδοση (version) στο φύλλο προϋπολογισμού. Λειτουργεί όπως η Αναθεώρηση, δηλαδή μπορεί κανείς να αντιγράψει το φύλλο με τον ίδιο κωδικό και διαφορετική έκδοση.
- Προστέθηκε νέο επίπεδο έγκρισης Οριστικοποίηση και αντίστοιχη ρύθμιση για τους υπεύθυνους των διαφόρων επιπέδων έγκρισης (Υπεύθυνος οριστικοποίησης)

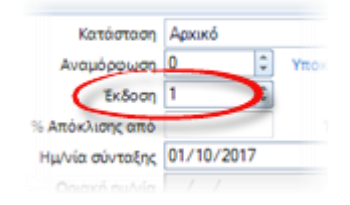

| Κατάσταση | Архико́ 🚽             | Ĩ | Συντά | эктас     |                      |                         |                          |                       |                              |
|-----------|-----------------------|---|-------|-----------|----------------------|-------------------------|--------------------------|-----------------------|------------------------------|
|           | Αρχικό<br>Αναμονή     |   |       | Συντάκτης | Хрочико<br>о́рно кат | Υπεύθυνος<br>κατάρτισης | Υπεύθυνος<br>προέγκρισης | Υπεύθυνος<br>έγκρισης | Υπεύθυνος<br>οριστικοποίησης |
|           | Προέγκριση<br>Έγκριση |   | Y     |           |                      |                         |                          | 1.040.5               |                              |
|           | Οριστικοποίηση 😓      |   | 1     | ESBO      |                      | ×                       | V                        | 1                     |                              |

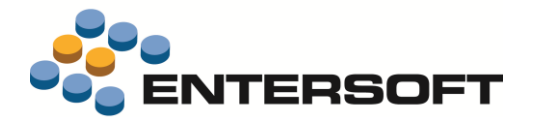

# Αυτόματη διαχείριση της απαλλαγής ΦΠΑ τέλους ανακύκλωσης ηλεκτρονικών συσκευών της ΠΟΛ 1134

#### Νέες τιμολογήσεις

Σε κάθε νέα τιμολόγηση ειδών που εμπίπτουν στην ΠΟΛ 1134 (και απαλλάσσονται του ΦΠΑ αν ο συν/νος εκπίπτει το φόρο εισροών), οι αυτόνομοι ειδικοί λ/σμοί που εξαρτώνται από τα είδη αυτά (όπως ο φόρος ανακύκλωσης) προτείνονται αυτόματα με τη μηδενική κατηγορία ΦΠΑ πλέον, αρκεί η κατηγορία ΦΠΑ στην οποία ανήκουν κανονικά (24%) να έχει αντιστοιχιστεί με τη μηδενική κατηγορία ΦΠΑ, όπως ήδη έχουν (πρέπει να έχουν) παραμετροποιηθεί τα σχετικά είδη.

Η αυτοματοποίηση αυτή κάνει περιττή τη χρήση πρόσθετου ειδικού λ/σμού που "εξαρτάται από παραστατικό", όπως προτείναμε πριν κυκλοφορήσει η παρούσα έκδοση.

# Πιστωτικά απαλλαγής ΦΠΑ για προηγούμενες λανθασμένες τιμολογήσεις

Για προηγούμενες τιμολογήσεις που περιέχουν ΦΠΑ (συμπεριλαμβανομένου του ΦΠΑ τέλους ανακύκλωσης), αν δεν εκδόθηκε ήδη γι' αυτές Πιστωτικό Απαλλαγής ΦΠΑ με τη μεθοδολογία που προτείναμε (α. χρήση πιστωτικού τιμολογίου ΠΤΙ β. χρήση ξεχωριστού ειδικού λ/σμού που εξαρτάται από παραστατικό και γ. πληκτρολόγηση από το χρήστη), μπορεί πλέον να εκδοθεί "Πιστωτικό απαλλαγής ΦΠΑ" (ΠΤΦ) με τον ομώνυμο αυτοματισμό, <u>αντιλογίζοντας ΚΑΙ το τέλος ανακύκλωσης αυτόματα</u> με την ίδια μεθοδολογία που ακολουθείται και στα είδη (θετική και αρνητική γραμμή), αφού πλέον το παραστατικό **ΠΤΦ** που χρησιμοποιείται σε αυτή τη διαδικασία, υποστηρίζει και ειδικούς λογαριασμούς.

#### Αποθήκη

Προστέθηκε ο τύπος παραστατικού ΜΠΔ (Μεταφορά στοιχείων Πωλήσεων μεταξύ διαστάσεων αποθήκης) μέσω του οποίου μπορεί κανείς να μεταφέρει στοιχεία πωλήσεων από μια διάσταση αποθήκης σε μια άλλη. Οι εγγραφές που γίνονται είναι διπλές, μία για την εγγραφή πώλησης με την επιθυμητή τιμή διάστασης (που θα εισαχθεί στο 1° πλέγμα γραμμών) και μία με την <u>αρχική τιμή διάστασης</u> (που θα εισαχθεί στο 2° πλέγμα γραμμών) για τον <u>αντιλογισμό της αρχικής εγγραφής πώλησης</u>. Οι εγγραφές αυτές αφορούν και ποσότητες και αξίες (χρησιμοποιείται επομένως όταν έχει ολοκληρωθεί η τιμολόγηση).

| Re                       | ростотко           | MTIA                          | - A                      | 00000           | 000001 N         | Ιεταφορ           | ά στοικείω                          | ιν πωλήσει                    | ων μεταξί                         | διαστάς               | to vuot  | 5úv                  | Υποκ/μα               | 01                    |                              |
|--------------------------|--------------------|-------------------------------|--------------------------|-----------------|------------------|-------------------|-------------------------------------|-------------------------------|-----------------------------------|-----------------------|----------|----------------------|-----------------------|-----------------------|------------------------------|
| ٨٥                       | (αριασμός          |                               | 3                        |                 |                  |                   |                                     | Kotó                          | σταση Κά                          | naxwpns               | έvo      |                      | Ημ έκδοσης            | 17/10/20              | 17                           |
| ۲                        | πεύθυνος           | Q                             |                          |                 |                  |                   | - /                                 | moti/kóc y                    | ώρος 01                           | X                     | ечтрик   | ES                   |                       |                       |                              |
| 4                        | λιτιολογία         |                               |                          |                 |                  |                   | • Ev                                | αλπαρασ                       | бита                              | 11                    |          | •                    |                       |                       |                              |
|                          | A/A -              | Είδος<br>(πώληση)             | Περιγραφή                | Reptió          | Ποσότητ<br>α     | мм                | Καθαρή<br>αξία                      | 45ia<br>0014                  | ευνολική<br>αξία                  | Үлок<br>/µа           | AX       | Συν/νος              | Επωνομία              | Δ/νση<br>συν/νου      | Iger.<br>nap/w               |
| 1<br>}                   | 1                  | 001-Lot                       | AAEYPI APT.              |                 | 1,000            | KIA               | 12,00                               | 0,00                          | 12,00                             | 01                    | 01       | 00001                | MHXAN                 | 1                     |                              |
|                          |                    |                               |                          |                 |                  |                   |                                     |                               |                                   |                       |          |                      |                       |                       |                              |
| X.<br>Evizo              | 06 <b>H</b>        | ([]#1                         | LINI                     | 6               | 1,000            |                   | 12,00                               | 0.00                          | 12,00                             | ł.                    |          |                      |                       |                       |                              |
| Trips                    | 00 H               | Eišoc<br>(akūpudņ)            | ntpupadri                | Παρτίδο         | 1,000<br>Readers | ta M              | 12.00<br>M Kalla<br>rj atje         | 0.00<br>A5a<br>0 DIA          | 12,00<br>I uvolu<br>ij atja       | к ¥лок<br>/µа         | AX       | Zou/vo<br>c          | Επωνομί               | Δ/νση<br>συιέλου      | Igen<br>nap/.                |
| 2.<br>Erras<br>1. )<br>+ | аф н<br>А/А -<br>2 | Eišoc<br>(anūpudn)<br>001-Lot | Repupadri<br>Aneypi Apt. | Партібо<br>1100 | 1,000            | (ta. M<br>200 KU/ | 12,00<br>M Kalba<br>ri atja<br>12,0 | 0,00<br>A5a<br>00A<br>00 0,00 | 12,00<br>LuvoAu<br>1 ačia<br>12,0 | к Үпок<br>/µа<br>0 01 | AX<br>01 | Sou/vo<br>c<br>00001 | Enuvopi<br>a<br>MHXAN | Δ/νση<br>συνίνου<br>1 | Т <u>у</u> л<br>тар/<br>ТДА1 |

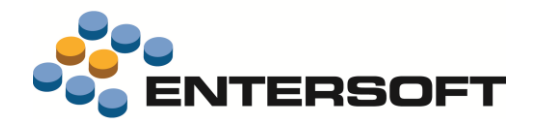

Ο έλεγχος διπλοκαταχώρισης σε αριθμούς σειράς έγινε <u>παραμετρικός</u>. Ορίζεται πλέον στο "Σχέδιο ελέγχου Διακινήσεων".

Αν ενεργοποιηθεί, ο έλεγχος γίνεται ανά τύπο γραμμής, δηλαδή απαγορεύεται η χρήση του ίδιου Αριθμού Σειράς σε ίδιο είδος και σε ίδιο τύπο γραμμής, μέσα στο παραστατικό.

Στο δισδιάστατο πλέγμα καταχώρισης ποσοτήτων κατά διάσταση στα παραστατικά (F12) υποστηρίζονται πλέον οι μονάδες με περισσότερες της μιας μεταβλητές (ποσότητα 1, 2, 3) με τον ίδιο τρόπο που γίνεται και στις γραμμές ειδών.

| 🔁 Ποσότητα γρα                          | μμής 🝷 Πλάι                                | κα δρύιν                 | / <mark>η 3</mark> mm Συ | νολική πο          | σότητα: 1,8                 |
|-----------------------------------------|--------------------------------------------|--------------------------|--------------------------|--------------------|-----------------------------|
| ) 🔁 Ποσότητα γραμ<br>Χρώμα/Χρώμα        | αιμής - Πλάι<br>Σύνολο<br>χρώματος         | κα δρύιν<br>0.03         | νη 3mm Συ<br>0,04        | υνολική πο<br>0.05 | σότητα: 1,8<br>0,10         |
| οσότητα γραμ<br>Χρώμα/Χρώμα<br>BR BROWN | ειμής - Πλάτ<br>Σύνολο<br>χρώματος<br>0.80 | κα δρύιν<br>0.03<br>0.80 | νη 3mm Συ<br>0.04        | υνολική πο<br>0.05 | σότητα: 1,8<br>0,10<br>0,00 |

Ειδικοί έλευσου Δουθικίω Σειούς

# Χρηματοοικονομικά

#### Ιστορικό εξόφλησης απαιτήσεων

Η νέα όψη (*Λογιστήριο/Εισπρακτέοι λ/σμοί*) σκοπό έχει την πληροφόρηση σχετικά με το πώς έγιναν οι πληρωμές ανά τιμολόγιο, έτσι όπως λαμβάνονται υπόψη στους δείκτες αποπληρωμής (δηλαδή εγγραφές αντιστοίχισης με εξαίρεση των πιστωτικών που δεν επηρεάζουν το χρόνο αποπληρωμής), με τη διαφορά ότι εμφανίζει <u>και τις πληρωμές μετρητοίς</u>, οι οποίες δεν ενημερώνουν το κύκλωμα ανοικτών υπολοίπων (open-close items). Μέσω του κριτηρίου "Εξοφλημένα Ν/Ο" μπορεί κανείς ζητήσει και τα ανεξόφλητα.

|    |               | Ημ/νία Από     | 01/01/2016   | Κωδ               | ικός Πελάτη     |                         | 6                   | πωνυμία Πελάτη |                   |                        | 🗸 Δηρδοχή             |
|----|---------------|----------------|--------------|-------------------|-----------------|-------------------------|---------------------|----------------|-------------------|------------------------|-----------------------|
|    | EĘ            | οφλημένα Ναι   |              | •                 |                 |                         |                     |                |                   |                        |                       |
|    |               | Ημ/νία 🔺       | Αρ. παρ/κού  | Ποσό<br>απαίτησης | Πληρωτέο<br>έως | Αρ.παρ/κού<br>είσπραξης | Ημ/νία<br>είσπραξης | Διαθέσιμο στις | Ποσό<br>εξόφλησης | Ημέρες<br>καθυστέρησης | Ημέρες<br>αποπληρωμής |
|    | $\neg \nabla$ |                |              |                   |                 |                         |                     |                |                   |                        |                       |
| 41 | Πελάι         | inc: CPI AE    |              |                   |                 |                         |                     |                |                   |                        |                       |
|    | 1 ->          | 18-04-2016     | TAA-A-01916  | 574,02            | 23-04-2016      | AEII-A-00066            | 01-05-2016          | 31-05-2016     | 574,02            | 38                     | 43                    |
|    | 2             | 25-05-2016     | TDA-A-01917  | 699,02            | 30-05-2016      | ΑΕΠ-Α-00066             | 01-05-2016          | 31-05-2016     | 699,02            | 1                      | 6                     |
|    |               |                |              |                   |                 |                         |                     |                | 1.273,04          |                        |                       |
| 41 | Πελάπ         | της: Γονατάς Φ | ώντας        |                   |                 |                         |                     |                |                   |                        |                       |
|    | 3             | 24-01-2017     | АПЛ-А-01517  | 500,00            | 24-01-2017      |                         | 24-01-2017          | 24-01-2017     | 500,00            | 0                      | 0                     |
|    |               |                |              |                   |                 |                         |                     |                | 500,00            |                        |                       |
| 41 | Πελάι         | της: Ζάνταλη Μ | αρία         |                   |                 |                         |                     |                |                   |                        |                       |
|    | 4             | 09-01-2017     | АПЛ-А-01516  | 198,47            | 09-01-2017      |                         | 09-01-2017          | 09-01-2017     | 198,47            | 0                      | 0                     |
|    |               |                |              |                   |                 |                         |                     |                | 198,47            |                        |                       |
| 41 | Πελάτ         | ης: ΚΤΗΜΑ ΚΩ   | ΣΤΑ ΛΑΖΑΡΙΔΗ |                   |                 |                         |                     |                |                   |                        |                       |
|    | 5             | 02-01-2016     | TDA-A-01912  | 19,46             | 07-01-2016      | ΑΕΠ-Α-00117             | 28-02-2016          | 28-02-2016     | 19,46             | 52                     | 57                    |
|    | 6             | 20-01-2016     | TDA-A-01921  | 13,00             | 25-01-2016      | ΑΕΠ-Α-00117             | 28-02-2016          | 28-02-2016     | 13,00             | 34                     | 39                    |
|    |               |                |              |                   |                 |                         |                     |                | 32,46             |                        |                       |

# Λοιπές βελτιώσεις

Στις όψεις Ελλιπείς αντιστοιχίσεις προς διερεύνηση (Λογιστήριο/Εισπρακτέοι λογαριασμοί/Πληροφορίες και

*Λογιστήριο/Πληρωτέοι λογαριασμοί/Πληροφορίες*), που εμφανίζουν συναλλασσόμενους με μη αντιστοιχισμένες εγγραφές ΚΑΙ ανοίγματος ΚΑΙ κλεισίματος (*που, πιθανώς από κάποιο λάθος ή μεταβολές παραστατικών χάθηκε η αντιστοίχισή τους*), προστέθηκε αυτοματισμός για την εκτέλεση της αυτόματης αντιστοίχισης κατά παλαιότητα.

| Ελλιπείς αν | πιστοιχίσεις προ | ος διερεύνηση 🔹 🎢 | 1 1 1 1 1 1 1 1 1 1 1 1 1 1 1 1 1 1 1 | 2 🕄 🐚                 | Αυτοματισμοί        | Λίστες • Δ | ιοττάξεις 🔹 🔮 Ενέ              | ίργειες 🔹 🤤 Απι     | οστολή      |
|-------------|------------------|-------------------|---------------------------------------|-----------------------|---------------------|------------|--------------------------------|---------------------|-------------|
| Κωδικός σ   | ww./vou          | En                | ωνυμία συν/νου                        | <                     | Αντιστοίχιση όλων κ | ατά ημ/νία |                                |                     | 🥩 Αποδοχή   |
|             | Συν/νος          | Επωνυμία          | <ul> <li>Πωλητής</li> </ul>           | Σύνολο<br>ανεξόφλητων | Τελ. παραστατικό    | Τελ ημ/νία | Σύνολο ανοικτών<br>εξοιφλήσεων | Τελ.<br>παραστατικό | Τελ. ημ/νία |

Κατά την καταχώριση νέου Τραπεζικού λ/σμού, <u>ο "κωδικός" του αντιγράφεται στον "εναλλακτικό κωδικό"</u>, ώστε να είναι ορατός στο χρήστη, αν αυτός ο (δικός μας) Τραπεζικός λ/σμός επιλεγεί ως "προτεινόμενος εταιρικός λ/σμός" σε Τραπεζικό λ/σμό κάποιου συναλλασσόμενου. Σε αυτή τη λίστα (των Τραπεζικών λ/σμών συναλλασσόμενου και Προσώπου), πέραν του "Αριθμού λ/σμού", στη στήλη "Προτεινόμενος εταιρικός λ/σμός" εμφανίζεται ο εναλλακτικός κωδικός του.

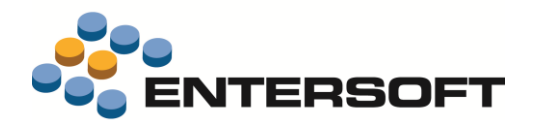

# Λογιστική

# Καθεστώς ΦΠΑ στις λογιστικές εγγραφές

Στις λογιστικές εγγραφές προστέθηκε το <sup>•</sup>Καθεστώς ΦΠΑ", ώστε να μπορεί κανείς να εξάγει εύκολα πληροφόρηση για το ΦΠΑ από το λογιστικό κύκλωμα. Μεταφέρεται αυτόματα κατά τη λογιστικοποίηση των παραστατικών (Γέφυρα).

| Λογαριασμός   | <ul> <li>Τίτλος</li> </ul>                             | Καθεστώς ΦΠΑ | Αξία Χρέωστης | Αξία Πίστωσης |
|---------------|--------------------------------------------------------|--------------|---------------|---------------|
| 20.03.00.0023 | Ενδοκοινο τικές απόκτήσεις 23%                         | Evtóg E.E.   | 1.820,70      | 0.00          |
| 53.98.00      | Λοιπές βραχυπρόθεσμες υποχρεώσεις                      | Εντός Ε.Ε.   | 0,00          | 1.820,70      |
| 54.00.20.0423 | ΦΠΑ Ενδοκ.)ήψεων υπηρεσιών και άλλων πράξεων λήπτη 23% | Evtóg E.E.   | 104,50        | 0,00          |
| 54.00.80.0123 | ΦΠΑ Ενδοκιαποκτιχωρις ΕΦΚ 23%                          | Εντός Ε.Ε.   | 0,00          | 104,50        |

Για την εκμετάλλευση αυτής της πληροφορίας, προστέθηκε **Ισοζύγιο ελέγχου ΦΠΑ** (*Λογιστήριο/Διαδικασίες λήξης* περιόδων/Διαδικασίες ΦΠΑ) το οποίο έχει την <u>ίδια λειτουργικότητα και εμφάνιση με το Ισοζύγιο Γενικού και Αναλυτικών Καθολικών</u>, με τη διαφορά ότι δίνει τα εξής επιπλέον <u>πεδία ομαδοποίησης</u>: το Καθεστώς ΦΠΑ, Κατηγορία ΦΠΑ (που ορίζεται στο λ/σμό) και τον Συν/νο. Το Ισοζύγιο αυτό έχει προεπιλεγμένους όσους <u>τύπους λ/σμών</u> αφορούν ΦΠΑ (Αγορές, Έσοδα και Δαπάνες).

|      |        | Λογαριασμός<br>λογιστικής | Τίτλος                            | Χρέωση εκ<br>μεταφοράς | Πίστωση εκ<br>μεταφοράς | Χρέωση<br>περιόδου | Πίστωση<br>περιόδου | Χρεωστικό<br>Υπόλοιπο | Πιστωτικό<br>Υπόλοιπο |
|------|--------|---------------------------|-----------------------------------|------------------------|-------------------------|--------------------|---------------------|-----------------------|-----------------------|
| a Ke | alleon | ώς ΦΠΑ Κανονικό           |                                   |                        |                         |                    |                     |                       |                       |
| Þ    | 1 1    | 20.01                     | Αγορές χρήσης από το εσωτερικό    | 71.373.28              | 0.00                    | 3.002,48           | 0.00                | 74.375,76             | 0.0                   |
| Þ    | 2      | 20.98                     | Εκπτώσεις αγορών                  | 0,00                   | 441,69                  | 0,00               | 0.00                | 0,00                  | 441,63                |
| Þ    | 2      | 24.01                     | Αγορές πρώτων & βοηθητικών υλών α | 50.942,80              | 0,00                    | 94,50              | 0,00                | 51.037,30             | 0.0                   |
| Þ    | 4      | 28.01                     | Αποθέματα ειδών συσκευασίας       | 21,96                  | 0,00                    | 0,00               | 0.00                | 21,96                 | 0.0                   |
|      |        | Καθεστώς ΦΠ               |                                   | 122.338,04             | 441,69                  | 3.096,98           | 0,00                | 125.435,02            | 441,6                 |
| 4 Ka | alleon | τώς ΦΠΑ Εντός EJ          | E,                                |                        |                         |                    |                     |                       |                       |
| Þ    | 5      | 20.03                     | Ενδοκοινοτικές αποκτήσεις         | 630,00                 | 0.00                    | 0.00               | 0.00                | 630,00                | 0.0                   |
| Þ    | 6      | 20.99                     | Προϋπολογισμένες αγορές (Λ/58.14) | 9.766,24               | 0,00                    | 0.00               | 0.00                | 9.765,24              | 0.0                   |
|      |        | Καθεστώς ΦΠ               |                                   | 10.396,24              | 0,00                    | 0,00               | 0,00                | 10.396,24             | 0,0                   |

# Λοιπές επεκτάσεις

#### Σύμβαση

Στην οθόνη της φόρμας Συμβάσεων συναλλασσομένων προστέθηκαν 2 νέα πεδία, για έλεγχο της εκτέλεσης της Σύμβασης: **τιμολογημένο ποσό** (καθαρή αξία) και **υπόλοιπο** (σε σχέση με το συνολικό της ύψος). Το τιμολογημένο ποσό υπολογίζεται από το τζίρο του συναλλασσόμενου της Σύμβασης, από όλα τα παραστατικά στα οποία έχει δηλωθεί η τρέχουσα Σύμβαση (από την έναρξη ισχύος της).

| Προγρ/κή παραγγελία     | • / /       |
|-------------------------|-------------|
| Αυστηρή επιλογή ειδών 🔲 | Κόστος      |
| Συνολική αξία           | 12.000,00 € |
| Τιμολογημένο            | 5.209,71 C  |
| Υπόλοιπο                | 6.790,29 €  |

# Βελτίωση ταχύτητας

Βελτιώθηκε σημαντικά η ταχύτητα επεξεργασίας τιμοκαταλόγων στα παραστατικά.

#### Τυποποίηση

Στην πρότυπη βάση παραμετροποίησης (ZeroDb) ενημερώθηκαν οι τύποι παραστατικών με το κατάλληλο επίσημο στοιχείο.

# Τεκμηρίωση

Στο φάκελο **ESDocumentation** προστέθηκε το κείμενο τεκμηρίωσης EBS-DocumentType\_EL.pdf με όλες τις απαραίτητες πληροφορίες παραμετροποίησης των **τύπων παραστατικών**. Απευθύνεται σε συμβούλους υλοποίησης.

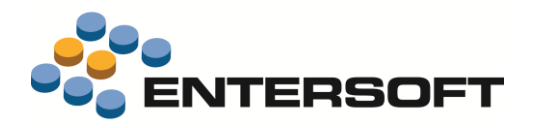

# Οριζόντια λειτουργικότητα

# Διαμόρφωση μενού

Το εργαλείο διαμόρφωσης μενού και toolbar είναι πλέον διαθέσιμο από Εργαλεία & Ρυθμίσεις Εργασίες προσθετικής

ανάπτυξης|Διαμόρφωση μενού...

| 1                                                                                                    |                                                                                                    |                                                                                                    |                                                                                              |                                                                                                    |             |
|----------------------------------------------------------------------------------------------------|----------------------------------------------------------------------------------------------------|----------------------------------------------------------------------------------------------------|----------------------------------------------------------------------------------------------|----------------------------------------------------------------------------------------------------|-------------|
|                                                                                                    | υ<br>αλήσεις<br>arketing<br>οινωνική<br>πικοινων<br>ξυπηρέττ<br>ποθήκες<br>γορές &<br>αραγωγή<br>ργα & Συ<br>ογιστήρικ<br>ροϋπολο<br>κόνα επι | δικτύωση<br>ίες/Γραμματεία<br>χση πελατών<br>& Αποθέματα<br>Προμήθειος<br>μ<br>μ<br>βόσειος<br>γιαμοί<br>χείρησης                                                                                                    |                                                                                              | INTERSOFT                                                                                                    |             |
|                                                                                                    | ργαλεία                                                                                                    | δ ρυθμίσεις                                                                                                    |                                                                                              |                                                                                                    |             |
| Drag a colur                                                                                                    | ενικα<br>ξωτερικέ<br>mn heade                                                                                                    | iς λειτουργίες<br>ar here to group by that column.                                                                                                    |                                                                                              |                                                                                                    |             |
| Drag a colur                                                                                                    | ξωτερικέ<br>mn heade                                                                                                    | iς λειτουργίες<br>ir here to group by that column.<br>Caption                                                                                                    | Туре                                                                                         | Command                                                                                                    | Is First In |
| rag a colur                                                                                                    | ενικα<br>ξωτερικέ<br>mn heade                                                                                                    | iç Xerroupyfsç<br>ir here to group by that column.                                                                                                    | Туре                                                                                         | Command                                                                                                    | ls First In |
| Drag a colur                                                                                                    | ενικα<br>ξωτερικέ<br>Icon                                                                                                    | iç λειτουργίες<br>r here to group by that column.                                                                                                    | Type                                                                                         | Command<br>shrvoke/Entersoft Framework: Windows Components ESScrollerForm, ESGndISHOW/Dopci                                                                                                    | ls First In |
| irag a colur                                                                                                    | svika<br>ξωτερικέ<br>licon                                                                                                    | iς λειτουργίες<br>ir here to group by that column.                                                                                                    | Type<br>Command<br>Popup                                                                     | Command<br>sinvokelEntersoft Framework Windows Components ESScrollerForm, ESGndISHOWFlopei                                                                                                    | Is First In |
| Rag a colur                                                                                                    | svika<br>ξωτερικέ<br>Icon                                                                                                    | iç λειτουργίες<br>ir here to group by that column.<br>Caption<br>Πορεία παραγγελιών άμεσης εξυπηρέτησης<br>Πωλήσεις<br>Κατάσταση εκφρεμοτήτων προς Τρίτους                                                                                                    | Type<br>Command<br>Popup<br>Command                                                          | Command<br>sinvoke/Entersoft Framework. Windows Components ESScrollerForm, ESGnd/SHOW/Tope/<br>bihvoke/ItSik:Storage Third                                                                                                    | Is First In |
| Prag a colur<br>Icon File                                                                                                    | ενικά<br>ξωτερικέ<br>Icon                                                                                                    | iç λειτουργίες<br>r here to group by that column.<br>Caption<br>Πορεία παραγγελιών άμεσης εξυπηρέτησης<br>Πολήσεις<br>Κατάσταση εκφεμοτήτων προς Τρίτους<br>Κατάσταση εκφεμοτήτων προς Τρίτους                                                                                                    | Type<br>Command<br>Popup<br>Command<br>Command                                               | Command<br>sinvoke/Entersoft Framework: Windows Components ESScrollerForm, ESGnd/SHOW/Dopci<br>binvoke/ItSk/Storage/Third<br>binvoke/ItACreLedge/Cumency                                                                                                    | Is First In |
| Icon File                                                                                                    | ενικά<br>ξωτερικέ<br>Icon                                                                                                    | ς λειτουργίες<br>r here to group by that column.<br>Caption<br>Πορεία παραγγελιών άμεσης εξυπηρέτησης<br>Πωλήσεις<br>Κατάσταση ενορεμοτήτων προς Τρίτους<br>Καρτέλες Πληρωτέων ανά νόμισμα<br>Ημερολήνο εγγραφών                                                                                                    | Type<br>Command<br>Popup<br>Command<br>Command<br>Command                                    | Command<br>shvokelEntersoft Framework: Windows.Components.ESScrollerForm, ESGndISHOWFlopei<br>bhvokelTADkStorageThird<br>birvokelTADebJournalPerDay                                                                                                    | Is First In |
| Rag a colur<br>Icon File                                                                                                    | ενικά<br>ξωτερικέ<br>Icon                                                                                                    | ς λειτουργίες<br>r here to group by that column.<br>Caption<br>Πορεία παραγγελιών άμεσης εξυπηρέτησης<br>Πωλήσεις<br>Κατάσταση εκφεμοτήτων προς Τρίτους<br>Καρτέλος Τύηρωτέων ανά νόμισμα<br>Ημερολόγιο εγγραφών<br>Παραγυγική διαδικασία                                                                                                    | Type<br>Command<br>Popup<br>Command<br>Command<br>Command                                    | Command sinvokelEntersoft Framework Windows Components ESScrollerForm, ESGndISHOWΠopei binvokelTACreledgerCurrency binvokelTACreledgerCurrency binvokelTADeJournalPerDay sinvokelEntersoft Framework Windows Components ESScrollerForm, ESGndISHOWΠapay                                                                                                    | Is First In |
| ter in ter in t | svika<br>ξωτερικέ<br>Icon                                                                                                    | ς λειτουργίες<br>* here to group by that column.<br>Caption<br>Πορεία παραγγελιών άμεσης εξυπηρέτησης<br>Πωλήσεις<br>Κατάσταση εκφεμοτήτων προς Τρίτους<br>Κατάσταση εκφεμοτήτων προς Τρίτους<br>Καρτέλες Πληρωτέων ανά νόμομα<br>Ημερολόγιο εγγραφών<br>Παραγυγική διαδικασία<br>Συγφείσεις κατ΄ έτος 85 μήνα                                                 | Type<br>Command<br>Popup<br>Command<br>Command<br>Command<br>Command                         | Command<br>sinvoke/Entersoft Framework: Windows Components ESScrollerForm, ESGrid/SHOW/Topei<br>binvoke/EXScroage/Third<br>binvoke/EXADeb.Journary<br>binvoke/EXADeb.Journary<br>binvoke/Extensoft Framework: Windows Components ESScrollerForm, ESGrid/SHOW/Topay<br>chroke/Extrasoft Framework: Windows Components ESScrollerForm, ESGrid/SHOW/Topay                                                                                                    | Is First In |
| ter in ter in t | svika<br>ξωτερικέ<br>Icon                                                                                                    | ς λειτουργίες<br>r here to group by that column.<br>Caption<br>Πορεία παραγγελιών άμεσης εξυπηρέτησης<br>Πωλήσεις<br>Κατάσταση εινοριεμοτήτων προς Τρίτους<br>Καστέλος Τηρωτέλινα ανά νόμεσμα<br>Ημερολόγιο εγγραφών<br>Παραγωγική διαδικασία<br>Συγορίσεις κατ' έτος 84 μήνα<br>Καρτέλες με διασωρισμό ΦΠΑ                                                    | Type<br>Command<br>Popup<br>Command<br>Command<br>Command<br>Command<br>Command              | Command<br>shvokelErtersoft Framework: Windows Components ESScrollerForm, ESGridISHOW/Nopei<br>bhvokeltSkStorage Third<br>binvokelTACeLedgerCumency<br>binvokelTACeLedgerCumency<br>binvokelErtersoft Framework: Windows Components ESScrollerForm, ESGridISHOW/Napary<br>chvokelEurpent rwdc; nuklycicic µatrofici xprioreux/ISHOW/ESMIS/RacalYearSales<br>binvokelEbpledgerGlobaVit&Analysis                                                                                                    |             |
| Icon File                                                                                                    | svika<br>ξωτερικέ<br>mn heade                                                                                                    | ς λειτουργίες<br>r here to group by that column.<br>Caption<br>Πορεία παραγγελιών άμεσης εξυπηρέτησης<br>Πωλήσεις<br>Κατάταση εκκριμοτήτων προς Τρίτους<br>Καρτέλες Τύπρωτέων ανά νόμαρια<br>Ημερολήνο εγγραφών<br>Παραγωγική ξιαδικασία<br>Συγκρίσεις κατ' έτος 38 μήνα<br>Καρτέλες με διατωρισμό ΦΠΑ<br>Κατάσταση Α.Χ. βάσει αποτμημένων αξιών               | Type<br>Command<br>Command<br>Command<br>Command<br>Command<br>Command<br>Command<br>Command | Command sinvokelEntersoft Framework: Windows Components ESScrollerForm, ESGridISHOWFlopei binvokelTASkStorageThird binvokelTADebJournalPerDay sinvokelEntratoft Framework: Windows Components ESScrollerForm, ESGridISHOWFlopary chrookeEurypattridg nuMpdote: µattrdfi xpfpcsuvISHOWESMISIFiscalYearSales binvokelExpledgerGlobalVd4/nalysis binvokelExpledgerGlobalVd4/nalysis binvokelExpledgerGlobalVd4/nalysis binvokelExpledgerGlobalVd4/nalysis                                                                                                    | Is First In |
| Con File                                                                                                    | svika<br>ξωτερικέ<br>mn heade                                                                                                    | ς λειτουργίες<br><b>Caption</b><br>Πορεία παραγγελιών άμεσης εξυπηρέτησης<br>Πωβήσεις<br>Κατάσταση εκφεμοτήτων προς Τρίτους<br>Κατάσταση εκφεμοτήτων προς Τρίτους<br>Καρτέλες Πορωτέων ανά νόμομα<br>Ημερολόγιο εγγραφών<br>Παραγυγκή διαδικασία<br>Συγφίσεις κατ΄ έτος 88 μήνα<br>Κατάσταση ΑΧ, βάσε αποτωμμένων σξών<br>Διαγραφή παλαιών καταγραφών συσκευών | Type<br>Command<br>Command<br>Command<br>Command<br>Command<br>Command<br>Command<br>Command | Command strvoke/Entersoft Framework: Windows Components ESScrollerForm, ESGrid/SHOW/Tope() bitwoke/EXXStrage/Third bitwoke/EXXStrage/Third bitwoke/EXXStrage/Cumency bitwoke/Entersoft Framework: Windows Components ESScrollerForm, ESGrid/SHOW/Topay chwoke/Extersoft Framework: Windows Components ESScrollerForm, ESGrid/SHOW/Topay chwoke/Extersoft Framework: Windows Components ESScrollerForm, ESGrid/SHOW/Topay bitwoke/Extersoft Framework: Windows Components ESScrollerForm, ESGrid/SHOW/Topay bitwoke/Extersoft Framework: Windows Components ESScrollerForm, ESGrid/SHOW/Topay bitwoke/Extersoft Framework: Windows Components ESScrollerForm, ESGrid/SHOW/Topay bitwoke/Extersoft Framework: Windows Components ESScrollerForm, ESGrid/SHOW/Topay bitwoke/Extersoft Framework: Windows Components ESScrollerForm, ESGrid/SHOW/Topay bitwoke/Extersoft Framework: Windows Components ESScrollerForm, ESGrid/SHOW/Topay bitwoke/Extersoft Framework: Windows Components ESScrollerForm, ESGrid/SHOW/Topay bitwoke/Extersoft Framework: Windows Components ESScrollerForm, ESGrid/SHOW/Topay bitwoke/Extersoft Framework: Windows Components ESScrollerForm, ESGrid/SHOW/Topay bitwoke/Extersoft Framework: Windows Components ESScrollerForm, ESGrid/SHOW/Topay bitwoke/Extersoft Framework: Windows Components ESScrollerForm, ESGrid/SHOW/Topay bitwoke/Extersoft Framework: Windows Components ESScrollerForm, ESGrid/SHOW/Topay bitwoke/Extersoft ERP. Global/Objects bitwoke/Extersoft ERP. Global/Objects bitwoke/Extersoft ERP. Global/Objects bitwoke/Extersoft ERP. Global/Objects bitwoke/Extersoft ERP. Global/Objects bitwoke/Extersoft ERP. Global/Objects bitwoke/Extersoft ERP. Global/Objects bitwoke/Extersoft ERP. Global/Objects bitwoke/Extersoft ERP. Global/Objects bitwoke/Extersoft ERP. Global/Objects bitwoke/Extersoft ERP. Global/Objects bitwoke/Extersoft ERP. Global/Objects bitwoke/Extersoft ERP. Bitwoke/Extersoft ERP. Bitwoke/Extersoft ERP. Bitwoke/Extersoft ERP. Bitwoke/Extersoft ERP | is First in |

#### Βελτιώσεις στο περιβάλλον διαμόρφωσης μενού

- Έγινε αναδιοργάνωση των εργαλείων στην toolbar και χρήση σαφέστερων εικονιδίων.
- Προστέθηκε επιλογή για εισαγωγή "popup button".
- Υποστηρίζεται πλέον η επιλογή Type = Command σε υπάρχοντα menu items που είναι τύπου popup. Αυτό έχει ως αποτέλεσμα, υπάρχοντα popups να μπορούν να μετατραπούν σε popup buttons.
- Προστέθηκε η επιλογή New menu για δημιουργία νέου μενού. Όταν το μενού είναι νέο, δεν είναι διαθέσιμη η επιλογή "Save" αλλά μόνο η "Save as...". Μετά την αποθήκευση, η επιλογή αυτή ενεργοποιείται.
- Ο τίτλος του παραθύρου (mdi tab) εμφανίζει το file path του επιλεγμένου προς διαμόρφωση μενού. Αν το μενού αυτό βρίσκεται στο application folder, τότε εμφανίζεται το relative file path, για εξοικονόμηση χώρου.

| (001*) ESConfig/ES | MainAppV2Menu | Structure.XML - | Menu Designer | ×        |       |
|--------------------|---------------|-----------------|---------------|----------|-------|
| Παραλαβές Αποστολέ | ς Επιστροφές  | Παραγωγή        | Αποθέματα     | Απογραφή | Εποπι |
| 😋 🕑   🌚 🍊   🍰      | 🛛 💟 Ιστορικό  | χρήσης 🝷 🥝      | )             |          | -     |
|                    |               |                 |               |          |       |
| . Edit             |               |                 |               |          |       |

Η λίστα (grid) με τα menu items απέκτησε γραμμή άμεσου φίλτρου:

| Drag a column header here to group by that column. |      |                        |         |                                                                                          |                   |  |  |  |  |
|----------------------------------------------------|------|------------------------|---------|------------------------------------------------------------------------------------------|-------------------|--|--|--|--|
| Icon File                                          | lcon | Caption                | Туре    | Command                                                                                  | Is First In Group |  |  |  |  |
|                                                    |      |                        |         |                                                                                          |                   |  |  |  |  |
|                                                    | -    | Ανασυγκρότηση αρχείων  | KeyOnly | ES_DEFRAG                                                                                | 0                 |  |  |  |  |
|                                                    |      | Χρονοπρογραμματισμός   | Popup   |                                                                                          |                   |  |  |  |  |
|                                                    |      | Αποδόσεις φόρων κρατήσ | Command | sinvoke/Entersoft.Framework.Windows.Components.ESScrollerForm, ESGrid(SHOW)Χρηματικές με | <b>V</b>          |  |  |  |  |
|                                                    |      | Πορεία παραγγελιών άμε | Command | sinvokejEntersoft.Framework.Windows.Components.ESScrollerForm, ESGrid(SHOW/Topc(a Tlapay |                   |  |  |  |  |
|                                                    | **   | Πωλήσεις               | Popup   |                                                                                          |                   |  |  |  |  |
|                                                    |      | Κατάσταση εκκρεμοτήτω  | Command | binvokejit StkStorageThird                                                               |                   |  |  |  |  |

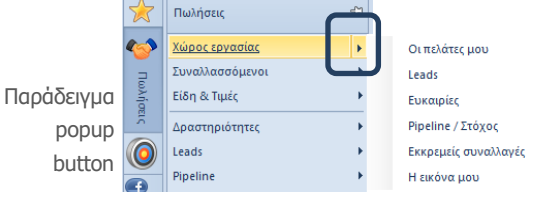

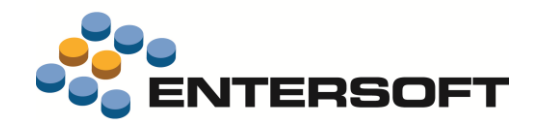

Η κλήση του εργαλείου διαμόρφωσης μενού μέσα από τις εφαρμογές ESRetail και ESKiosk, εμφανίζεται ως 'blocking dialog' με πλήκτρα Αποδοχής και Ακύρωσης:

| λαβές Ε                                                           | Επιστρ                                              | οφές πελατών Αποστο                                                                                                    | ές Παραγωγή                                                                     | Αποθέματα Α                                                                            | πογραφη Επι                                                                 | σπτική εικονα                                                 | ειδη Χωρο                                             | ταξια Πορο                                         | ι Εργαλεια Ρυ                         | θμίσεις Γενικό    | Εξωτερικές              | λειτουργίες | Παράθυρα                                   | Ιστορικό χρήσης        | Οδηγίες |  |  |
|-------------------------------------------------------------------|-----------------------------------------------------|----------------------------------------------------------------------------------------------------|---------------------------------------------------------------------------------|----------------------------------------------------------------------------------------|-----------------------------------------------------------------------------|---------------------------------------------------------------|-------------------------------------------------------|----------------------------------------------------|---------------------------------------|-------------------|-------------------------|-------------|--------------------------------------------|------------------------|---------|--|--|
| nmenu                                                             | and and do                                          |                                                                                                    |                                                                                 |                                                                                        |                                                                             |                                                               |                                                       |                                                    |                                       |                   |                         |             |                                            |                        |         |  |  |
| Enic                                                              | στροφέι                                             | ς πελατών                                                                                                    |                                                                                 |                                                                                        |                                                                             |                                                               |                                                       |                                                    |                                       |                   |                         |             |                                            |                        |         |  |  |
| 😫 Ало                                                             | ρατολές                                             | ÷                                                                                                    |                                                                                 |                                                                                        |                                                                             |                                                               |                                                       |                                                    |                                       |                   |                         |             |                                            |                        |         |  |  |
| B 🚇 I                                                             | Πελάτε                                              | εç                                                                                                    |                                                                                 |                                                                                        |                                                                             |                                                               |                                                       |                                                    |                                       |                   |                         |             |                                            |                        |         |  |  |
| - 400                                                             | ειοη<br>γιολόνη                                     | απο αποσπολών                                                                                                    |                                                                                 |                                                                                        |                                                                             |                                                               |                                                       |                                                    |                                       |                   |                         |             |                                            |                        |         |  |  |
| 00                                                                | νάνωση                                              | αποστολών                                                                                                    |                                                                                 |                                                                                        |                                                                             |                                                               |                                                       |                                                    |                                       |                   |                         |             |                                            |                        |         |  |  |
|                                                                   | Προς σ                                              | πηγολολο                                                                                                    |                                                                                 |                                                                                        |                                                                             |                                                               |                                                       |                                                    |                                       |                   |                         |             |                                            |                        |         |  |  |
| -                                                                 | Εκτύπω                                              | ωση λίστας συλλογής                                                                                                    |                                                                                 |                                                                                        |                                                                             |                                                               |                                                       |                                                    |                                       |                   |                         |             |                                            |                        |         |  |  |
| 10                                                                | Прос и                                              | uperionolog                                                                                                    |                                                                                 |                                                                                        |                                                                             |                                                               |                                                       |                                                    |                                       |                   |                         |             |                                            |                        |         |  |  |
| Dat                                                               |                                                     | popranos 1                                                                                                    |                                                                                 |                                                                                        |                                                                             |                                                               |                                                       |                                                    |                                       |                   |                         |             |                                            |                        |         |  |  |
|                                                                   | XXXOAOU                                             | utingin anograhwy                                                                                                    |                                                                                 |                                                                                        |                                                                             |                                                               |                                                       |                                                    |                                       |                   |                         |             |                                            |                        |         |  |  |
| Νέα                                                               | x<br>x                                              | υθηση αποστολων                                                                                                    |                                                                                 |                                                                                        |                                                                             |                                                               |                                                       |                                                    |                                       |                   |                         |             |                                            |                        |         |  |  |
| <ul> <li>Νέα</li> <li>Απο</li> </ul>                              | ακολου<br>χ<br>στολές                               | ς προς τιμολόγηση                                                                                                    |                                                                                 |                                                                                        |                                                                             |                                                               |                                                       |                                                    |                                       |                   |                         |             |                                            |                        |         |  |  |
| <ul> <li>Néo</li> <li>Ano</li> <li>Ano</li> <li>Akú</li> </ul>    | α<br>ατολές<br>έρωση ε                              | υσηση αποστολών<br>ς προς τιμολόγηση<br>υντολών αποστολής                                                                                                    |                                                                                 |                                                                                        |                                                                             |                                                               |                                                       |                                                    |                                       |                   |                         |             |                                            |                        |         |  |  |
| <ul> <li>Νέο</li> <li>Απο</li> <li>Ακύ</li> <li>column</li> </ul> | α<br>στολές<br>Ιρωση ει                             | ουηση αποστολών<br>ς προς τιμολόγηση<br>εντολών αποστολής<br>ir here to group by that colum                                                                                                    | ۱,                                                                              |                                                                                        |                                                                             |                                                               |                                                       |                                                    |                                       |                   |                         |             |                                            |                        |         |  |  |
| Ano<br>Ano<br>Akú<br>Solumn                                       | aconou<br>a<br>στολές<br>ipωση ε<br>header<br>lcon  | ς προς τιμολόγηση<br>εντολών αποστολής<br>in here to group by that colum<br>Caption                                                                                                    | n.<br>Type                                                                      | Command                                                                                |                                                                             |                                                               |                                                       |                                                    |                                       | ls First in Group | Product IDs             | Country C   | Expression                                 |                        |         |  |  |
| D Néo<br>Ano<br>Ano<br>Solumn<br>File                             | a<br>στολές<br>ipωση ε<br>header<br>lcon            | r προς τιμολόγηση<br>ιντολών αποστολής<br>r here to group by that colum<br>Caption                                                                                                    | Type                                                                            | Command                                                                                | off Framework V                                                             | Fordows Compos                                                | nante ESS-mille                                       | Form FSGddl                                        | SHOWEver                              | Is First In Group | Product IDs             | Country C   | Expression                                 |                        |         |  |  |
| ο Νέο<br>Απο<br>Ακύ<br>column                                     | ακαλού<br>α<br>στολές<br>ipωση ε<br>header<br>Icon  | τιμολόγηση<br>γτορί ταμολόγηση<br>γτολών αποστολής<br>r here to group by that colum<br>Capition<br>Ενέργειες μεταβολής αν<br>Αναλυτικά ιστορικά σιτωβ                                                                                                    | Type                                                                            | Command<br>sinvoke Enters<br>sinvoke Enters                                            | oft.Framework.W                                                             | Indows.Compor                                                 | nents.ESScrolle                                       | Form, ESGrid!                                      | SHOWEvέργ<br>SHOWI*Ίστο               | Is First In Group | Product IDs             | Country C   | Expression                                 |                        |         |  |  |
| Ano<br>Ano<br>Akú<br>Column                                       | ακαλού<br>α<br>στολές<br>έρωση ε<br>header<br>Icon  | υσηση αποστολών<br>ς προς τιμολόγηση<br>ιντολών αποστολής<br>r here to group by that colum<br>Caption<br>Ενέργειες μεταβολής αν<br>Αντάλυτικό ιστορικό συμβ                                                                                                    | Type<br>Command<br>Command<br>Command                                           | Command<br>sinvokelEnters<br>sinvokelEnters                                            | oft.Framework.W                                                             | Indows.Compor                                                 | nents.ESScrolle                                       | Form, ESGrid!                                      | SHOWEvépy<br>SHOW[*1eto               | Is First In Group | Product IDs             | Country C   | Expression                                 |                        |         |  |  |
| Ano<br>Ano<br>Akú<br>column                                       | n header                                            | ματος παιοστολών<br>ς προς τιμολόγηση<br>ιντολών αποστολής<br>r here to group by that colum<br>Caption<br>Ενέργειες μεταβολής αν<br>Αναλυτικό ιστορικό συμβ<br>Επιστροφές ανά αιτία εr<br>Νέα                                                                                                    | Type<br>Command<br>Command<br>Command                                           | Command<br>sinvoke(Enters<br>sinvoke(Enters<br>DYN_LOADITE                             | oft. Framework. W<br>oft. Framework. W<br>B_ACTION_LOA                      | Indows Compor<br>Indows Compor<br>DERictx_PROD                | nents, ESScrolle<br>nents, ESScrolle                  | Form, ESGrid!                                      | SHOWEvépy<br>SHOW[1816                | Is First In Group | Product IDs             | Country C   | Expression<br>session.lsUs                 | erAdmin()              |         |  |  |
| column                                                            | astonou<br>x<br>στολές<br>ipwon ε<br>header<br>Icon | erring anoncouve<br>s nosc trubJórynan<br>trubJórynan<br>( agoton<br>Evdaytexec μeropolytica<br>Ervdaytexec μeropolytica<br>Envantumik icrospeko anugli<br>Envanpolytica<br>Envanpolytica<br>Envanpolytica<br>Envantumik<br>Envantumik | Type<br>Command<br>Command<br>Command<br>Command<br>Popup                       | Command<br>sinvokelEnters<br>sinvokelEnters<br>DYN_LOADITE                             | oft.Framework.W<br>oft.Framework.W<br>B_ACTION_LOA                          | Indows.Compor<br>Indows.Compor<br>DERictx_PROD                | nents.ESScrolle<br>nents.ESScrolle                    | Form, ESGrid!                                      | SHOWEvépy<br>SHOWI"Tero               | Is First In Group | Product IDs             | Country C   | Expression<br>session.lsUs                 | erAdmin0<br>erAdmin0   |         |  |  |
| el Néo<br>Ano<br>Akú<br>column<br>File                            | ipuση ε<br>header<br>lcon                           | verigin anocrosoluty<br>c npoc trubológinam<br>rhere to group by that colum<br>Caption<br>Evdpyresc us trabiologic<br>Evdpyresc us trabiologic<br>Encorposéc avid oxidia en<br>Néa<br>Néa<br>Néa                                                                                                    | Type<br>Command<br>Command<br>Command<br>Popup<br>KeyOnly                       | Command<br>sinvokelEnters<br>sinvokelEnters<br>DYN_LOADITI<br>bAbout                   | oft.Framework.W<br>oft.Framework.W<br>B_ACTION_LOA                          | Indows Compor<br>Indows Compor<br>DERictx_PROD                | nents.ESScrolle                                       | Form, ESGrid!                                      | SHOWEvépy<br>SHOW["Terto              | Is First In Group | Product IDs             | Country C   | Expression<br>session.lsUs<br>session.lsUs | erAdmin()<br>erAdmin() |         |  |  |
| column<br>File                                                    | n header                                            | verigin anorono.wv<br>ç npoç trupolóriyan<br>vrtolalva anorono.Vkç<br>r here to group by that colum<br>Caption<br>Evépyeseç uera@olviça ov<br>Avalurtiná iarapané aujú<br>Ericarapopéç avá antía en<br>Néa<br>Néa<br>About<br>Oprávnuog encorpopúliv                                                                                                    | Type<br>Command<br>Command<br>Command<br>Command<br>Popup<br>KeyOnly<br>Command | Command<br>sinvokelEnters<br>sinvokelEnters<br>DYN_LOADITB<br>bAbout<br>sinvokelEnters | oft. Framework. W<br>oft. Framework. W<br>B_ACTION_LOA<br>oft. Framework. W | Indows.Compor<br>Indows.Compor<br>DERictx_PROD                | nents.ESScrolle<br>nents.ESScrolle<br>nents.ESScrolle | Form, ESGrid)!<br>Form, ESGrid)!<br>Form, ESGrid)! | SHOWEvépy<br>SHOWI'1eto               | Is First in Group | Product IDs             | Country C   | Expression<br>session.lsUs<br>session.lsUs | erAdmin()<br>erAdmin() |         |  |  |
| Column<br>File                                                    | n header                                            | vering moortowy<br>; npoc tuológnam<br>ir here to group by that colum<br>Caption<br>Evdayreac µe troBoly(c av<br>Avalutnai i otropenia ougli<br>Nea<br>Nea<br>About.<br>Dayrdmung narotpoquiu<br>yet Ol 378 • 11 4                                                                                                    | Type<br>Command<br>Command<br>Command<br>Command<br>Popup<br>KeyOnly<br>Command | Command<br>sinvoke/Enters<br>sinvoke/Enters<br>DYN_LOADITE<br>bAbout<br>sinvoke/Enters | oft. Framework. W<br>oft. Framework. W<br>B_ACTION_LOA<br>oft. Framework. W | Indows.Compor<br>Indows.Compor<br>DERictx_PROD<br>Indows.Comp | nents.ESScrolle                                       | Form, ESGrid!<br>Form, ESGrid!<br>Form, ESGrid!    | SHOWEvépy<br>SHOWI'Tere<br>SHOWI0pydv | Is First in Group | Product IDs             | Country C   | Expression<br>session.lsUs<br>session.lsUs | erAdmin()<br>erAdmin() |         |  |  |
| File                                                              | a porrolvég<br>ipuon e<br>header<br>Icon            | verigin anocrosive<br>; npoc trupológinam<br>; npoc trupológinam<br>( Caption<br>Caption<br>Evépyesec μεταβολής av<br>Avalutrus (αταρικό σκιβ<br>Avalutrus (αταρικό σκιβ<br>Νέα<br>About<br>Operávisor (nortpoqué<br>Operávisor (nortpoqué<br>Operávisor (nortpoqué)<br>Operávisor (nortpoqué)<br>Operávisor (nortpoqué)                                                                                                    | Type Type Command Command Command Command Popup KeyOnly Command                 | Command<br>sinvokelEnters<br>sinvokelEnters<br>DYN_LOADITE<br>bAbout<br>sinvokelEnters | oft.Framework. W<br>oft.Framework. W<br>B_ACTION_LOA<br>oft.Framework. W    | findows Compor<br>Indows Compor<br>DERictx_PROD               | nents.ESScrolle                                       | Form, ESGrid!<br>Form, ESGrid!<br>Form, ESGrid!    | SHOWEvépy<br>SHOWI'lato<br>SHOWI0pydv | ls First in Group | Product IDs<br>C M-EL02 | Country C   | Expression<br>session IsUs<br>session IsUs | erAdmin()<br>erAdmin() |         |  |  |

#### Δικαιώματα πρόσβασης

Η δυνατότητα ενός χρήστη να σχεδιάσει / διαχειριστεί menus καθορίζεται πλέον από τα δικαιώματα χρηστών, μέσω των νέων προνομίων πρόσβασης:

- Σχεδίαση μενού εφαρμογής
- Διαχείριση μενού χρηστών

Έτσι, δεν απαιτείται ένας χρήστης να είναι "Διαχειριστής συστήματος" (administrator) προκειμένου να έχει πρόσβαση στις παραπάνω λειτουργίες.

# Διαχείριση μενού χρηστών

Η διαχείριση των μενού των χρηστών γίνεται μέσα από το περιβάλλον του εργαλείου.

| Αποθήκευση | Κατά την αποθήκευση με την εντολή "Save as"       |
|------------|---------------------------------------------------|
|            | προτείνεται ο φάκελος αποθήκευσης <b>\CSMenus</b> |

Διαχείριση μενού χρηστών Με την εντολή Assign menu to users γίνεται ανάθεση του υπό διαμόρφωση μενού σε χρήστες.

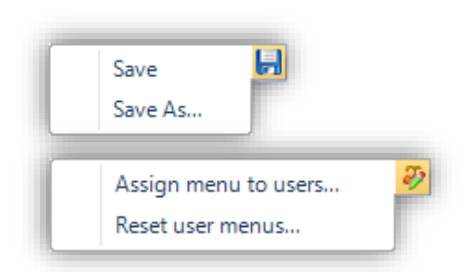

Με την εντολή Reset user menus γίνεται πλήρης

<u>επαναφορά</u> (reset) των μενού των επιλεγμένων χρηστών, δηλαδή **α**. Διαγραφή αποθηκευμένων μενού και **β**. Διαγραφή προσαρμοσμένων μενού χρηστών (ESGOUser).

#### Αναγνώριση μενού του login χρήστη

Το μενού λειτουργεί με τη λογική του "shadowing" σε 2 επίπεδα (γενικό μενού, μενού χρηστών):

- Δημιουργήθηκαν νέοι φάκελοι στο application folder: \ESMenus και \CSMenus.
- Αν έχει δηλωθεί μενού για το χρήστη στο ESGOUser.MenuFile (στο \CSMenus ή \ESMenus ) φορτώνεται αυτό, αλλιώς φορτώνεται το προκαθορισμένο μενού της εφαρμογής από το \CSConfig, \ESConfig.

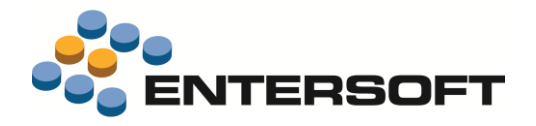

#### Αυτοματισμοί

Στους αυτοματισμούς σε όψη, δόθηκε η δυνατότητα σε περίπτωση σφάλματος να συνεχίζει η εκτέλεση του αυτοματισμού για τις υπόλοιπες εγγραφές τις όψης. Η παραμετροποίηση αυτού του χαρακτηριστικού μπορεί να γίνει επιλέγοντας το πεδίο "**Continue on error**" στην οθόνη επεξεργασίας αυτοματισμών.

| 🗈 🛍 🕹 😓 🗙          | Σχέδιο ανάθεσης δεδομένων  |
|--------------------|----------------------------|
| Τίτλος             | Σχόλια                     |
| Άρθρα Λογιστικής   | Από όψη 🔹                  |
| Λογιστική εγγραφή  | Σε οντότητα                |
| Πλαίσιο φόρμας Fom | on error 🔽 🏼 🗳 Load link 💌 |
| + 🖣 × O O 🗈 🛍 🕹 🕹  | Ορισμός ανάθεσης τιμών     |
| _/_ 1              | Inactive 🖂                 |

#### Αποστολή SMS

Στην διαδικασία αποστολής SMS υποστηρίζεται πλέον και ο πάροχος **easySMS**. Η σύνδεση με τον πάροχο απαιτεί προηγουμένως να λάβετε το κατάλληλο API key αφού συνδεθείτε στον λογ/σμό σας, στη σελίδα https://easysms.gr/app/sms-marketing. Το API key που θα λάβετε, θα το καταχωρήσετε στο πεδίο "Κλειδί" της οθόνης διαχείρισης των στοιχείων σύνδεσης.